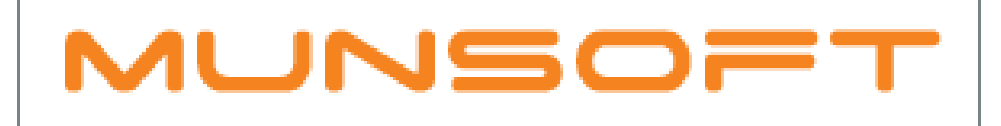

### municipal financial software

# **USER MANUAL**

Munsoft 7.0.14 v1

## **YEAR-END PROCEDURES**

#### CONTENTS

| ntroduction                  | 3  |
|------------------------------|----|
| TB to balance                | 4  |
| Quick code validation        | 8  |
| Budget lock                  | 15 |
| Outstanding transactions     | 17 |
| Accruals                     | 18 |
| 6.1 to 6.2 segment alignment | 19 |
| Creditors NT grouping setup  | 21 |
| Debtor NT grouping setup     | 24 |

#### INTRODUCTION

With YEAR-END, some checks and blocks have been put in place that might cause a delay with year-end. The following tasks will **have** to be completed, before the June month-end can be authorised:

- TB to balance
- Quick code validations (cashier quick codes)
- Budget lock
- Outstanding transactions
- Accruals

The following task won't block the June month-end from happening but is advised to do these:

- 6.1 to 6.2 segment alignment
- Creditors NT grouping
- Debtor NT grouping

#### **TB TO BALANCE**

Your trail balance must balance. Which means that the MC to SC balance sheet items that have balances need to be aligned and migrated to SCOA.

#### MIGRATE BALANCES EXTRACT

Extract the migrated balances for MC to SC segments.

#### GENERAL LEDGER > SCOA MENU > COMPARITIVES SETUP > MIGRATED BALS EXTRACT

- Fin year migrated: This year will default to the year the data was converted to SCOA.
- Click "ok".

| м |                                        |                        |      | <b>—</b> |
|---|----------------------------------------|------------------------|------|----------|
| • | NUNSOFT                                | Migrated Balances Extr |      |          |
| ( | Chart Of Accounts<br>Fin Year Migrated | SC SCOTTY<br>2017      |      |          |
|   |                                        |                        | √ Ok | X Cancel |

- On the extract you will see that the first 5 columns relate to the MC chart. All other columns thereafter relate to the SC chart.
- The "opening balance" and "scoa opening balance" columns at the end of the document must equal to zero.
- If this is not the case then there are some alignments that have not yet been done. Use this document to identify these segments.
- In some cases, multiple MC segments might have been migrated to 1 SC segment. The total closing balance for these items should equal the total opening balance.

| Financial Ye 💌 | Compai 🔻 | MC Depa 🔻 | MC Accou 🔻 | MC Desc                                             | Closing Bal 2016 | Opening Balan 🔻 | Scoa Opening Balance |
|----------------|----------|-----------|------------|-----------------------------------------------------|------------------|-----------------|----------------------|
| 2017           | MC       | 2206      | 700        | RATES/ BUILDING CLAUSE - MONT                       |                  |                 |                      |
| 2017           | MC       | 2202      | 1550       | DEBTPACK HANDOVERS                                  |                  |                 |                      |
| 2017           | MC       | 2202      | 210        | SUNDRYDEBTORS CONTRA - RECOVE                       |                  |                 |                      |
| 2017           | MC       | 2202      | 1750       | SEWERAVAILABILITY: SUSPENSE A                       |                  |                 |                      |
| 2017           | MC       | 2202      | 300        | SERVICE: ELEC. SEWER WATER AVA                      |                  |                 |                      |
| 2017           | MC       | 2202      | 360        | TELEPHONE CHARGES: A M ISAKS                        |                  |                 |                      |
| 2017           | MC       | 2202      | 460        | REPAIRS TO LBN RESIDENCE                            |                  |                 |                      |
| 2017           | MC       | 2202      | 800        | RATES/ BUILDING CLAUSE-MONTHL                       |                  |                 |                      |
| 2017           | MC       | 2202      | 1700       | SEWAGE AVAILABILITY Balance Brought Forw            | 23706611.23      | 26024681.46     |                      |
| 2017           | MC       | 2202      | 1701       | SEWAGE AVAILABILITY CHARGES (ANNUALLY) Year to Date | 2318070.23       | 5               |                      |
| 2017           | MC       | 2202      | 100        | SUNDRY DEBTORS Balance Brought Forw                 | 6372483.98       | 10310578.28     |                      |
| 2017           | MC       | 2202      | 101        | SUNDRY DEBTORS Movements                            | 3938094.3        |                 |                      |
| 2017           | MC       | 2202      | 500        | RATES / BUILDING CLA Balance Brought Forw           | 39275011.35      | 40095135.6      |                      |
| 2017           | MC       | 2202      | 501        | RATES / BUILDING CLAUSE - ANNUALLY Year to Date     | 820124.25        | ,<br>,          |                      |

#### CREATE SCOA LEDGER

The first step is to create the SCOA ledger.

#### GENERAL LEDGER > SCOA MENU > COMPARITIVES SETUP > CREATE SCOA LEDGER

• When running this function might take a while to complete.

#### ALIGN OLD CHART TO SCOA

The second step is to align your existing trial balance to the corresponding SCOA function and item.

#### GENERAL LEDGER > SCOA MENU > COMPARITIVES SETUP > ALIGN OLD CA TO SCOA

• Align to version: Select version 6.1

The screen is split into 2 sections. On the left is the old/existing trial balance and on the right, the mSCOA chart items. The aim would be to align all the old votes on the left of the screen to the corresponding new mSCOA item on the right of the screen.

- **Department**: Click on the department arrow drop down, and hit enter to show all departments on the MC chart. Select the relevant department. All votes related to this department will be listed.
- Filter button: Select to show all, aligned or unaligned items.
- Filter item: Can further filter by item.

Items not aligned yet, will have a red cross displayed next to it, and those that have been aligned, will have a green arrow next to it.

- On the left, double click on the old vote, and the red cross will turn to a green tick.
- On the right, right-click on an item and select the "align" option.
- A message will be displayed informing you that the vote has now been aligned to the mSCOA item.
- The red cross will now be changed to a green arrow which means that the 2 items have now been paired or aligned.

| M                                                                                                    |                                                                                                    |
|----------------------------------------------------------------------------------------------------|----------------------------------------------------------------------------------------------------|
| MUNSOFT                                                                                                    | Align Ledger to SCOA                                                                                                    |
| Align To Version 6.1                                                                                                  |                                                                                                    |
| Department 1127 ACCUMULATED FUN<br>MC 1127 650062 (E) Gain: Actuarial - Po<br>MC 1127 650063 (E) Gain: Actuarial - Lo | Start Function     Filter Item     Security     Security     Secu |
| -Add Change C Delete 🔍 View                                                                                           | 7 Expand 7 Expand 7 Filter ⊠ Excel √ 0k X Cancel                                                                                                    |

• By clicking on the +sign on either side, will show which SCOA item (on the right) or old vote (on the left) has been aligned to the corresponding old vote (on the left) or SCOA item (on the right).

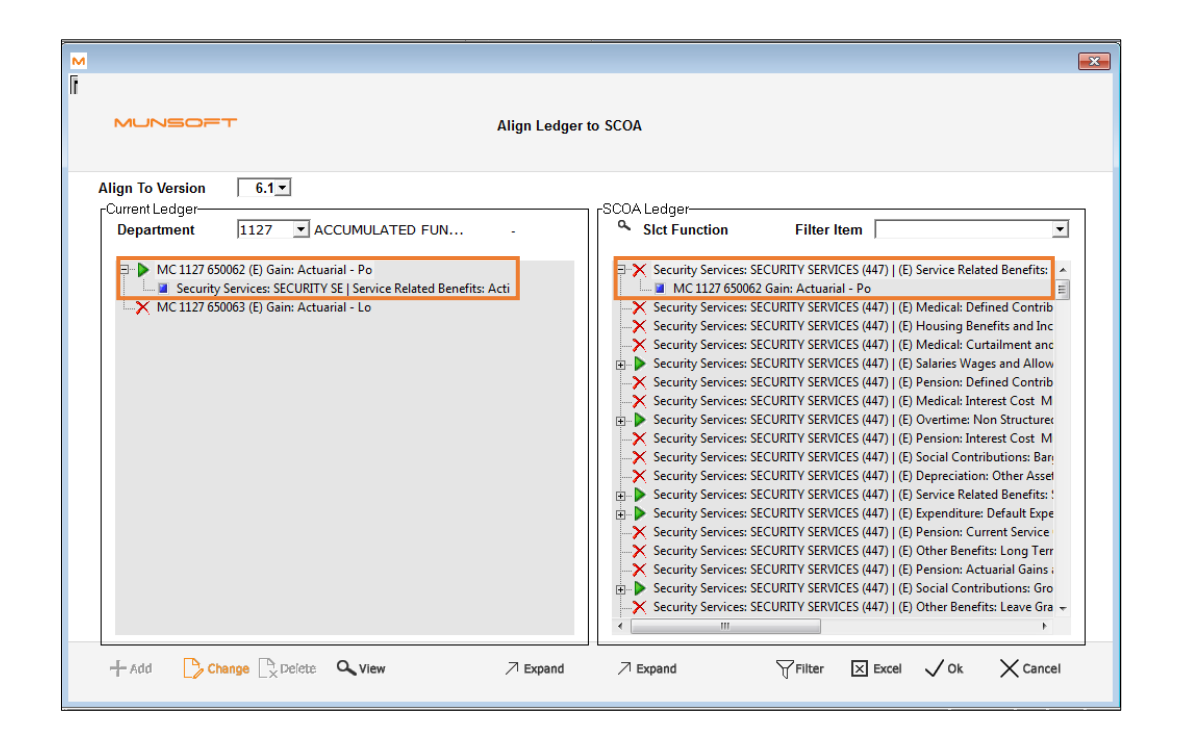

- To un-align a mapped vote, right click on the vote, and select "unalign MC".
- A message will appear confirming this.
- This process has to be completed for the complete trial balance.
- The excel sub menu key will export all the votes and corresponding mSCOA items.

#### **MIGRATE BALANCES**

The last step is to migrate the old trial balances to the SCOA trial balance. This step is to be done by Munsoft or by a consultant and is password protected.

GENERAL LEDGER > SCOA MENU > COMPARITIVES SETUP > MIGRATE BALANCES

#### QUICK CODE VALIDATION

Payroll integration for July won't happen if payroll quick codes have not been setup. Please ensure that by July salary run, that the payroll quick codes and/or integration has been done. This won't block you from doing year-end.

When the cashier month-end authorisation is done, only valid cashier quick codes will be migrated. Invalid quick codes will be blocked and therefore won't be able to be used until they have been corrected (6.2 quick codes).

The following steps will explain what to do.

#### 6.1 TO 6.2 QUICK CODE MIGRATION

Quick codes that were used in 6.1 will have to be migrated across to the 6.2. The system will migrate 6.1 quick codes that have not been flagged as "blocked" to 6.2. The system will then BLOCK any 6.2 quick codes that are not valid on the 6.2 chart.

With the June month-end authorisation, the system will automatically migrate any newly created 6.1 quick codes.

Ideally, users should finish the quick code 6.2 validation ahead of time and not when doing year-end.

When running the migration the system will only ADD newly created 6.1 quick codes to 6.2. It will not overwrite what has already been corrected for 6.2 so this step may be repeated multiple times until year-end.

The quick code migration will also migrate the 3rd party SCOA setup (your prepaid and traffic fines setup).

Quick codes that will be migrated are: CASHIE, CONSUM, SUNDRY and SUNREG.

| Quick Code Migration |                            | <b>—</b>      |
|----------------------|----------------------------|---------------|
| MUNSOFT              | Quick Code Migration       | (?)           |
| Fin Year             | 2018                       |               |
| From Version         | 6.1                        |               |
| To Version           | 6.2                        |               |
|                      |                            |               |
| 🕂 Add 🛛 🏷 Change 🗋   | Delete Q <sub>n View</sub> | ✓ Ok X Cancel |

#### **GENERAL LEDGER > SCOA MENU > UTILITIES > QUICK CODE MIGRATION**

#### QUICK CODE VERIFICATION

Use this screen to extract *blocked(invalid) quick codes* for 6.2 only. These are the codes that need to be corrected.

#### GENERAL LEDGER > SCOA MENU > UTILITIES > QUICK CODE VERI EXTR

| M Quick Code Verification Extract            |                                      |      | <b>—</b> |
|----------------------------------------------|--------------------------------------|------|----------|
|                                              | ode Verification Extract             |      | 0        |
| Fin Year<br>Budget Year<br>Budgets Locked YN | 2018<br>2019<br>Y                    |      |          |
| To Version                                   | 6.2                                  |      |          |
| Filter                                       | C All Quick Codes<br>C Invalid Codes |      |          |
| 🕂 Add 🛛 🏷 Change 🖹 Delete                    | O <sub>ns</sub> View                 | 🗸 Ok | X Cancel |

| Prefix Co | Prefix Desc       | Vuick Co | Quick Code Desc                                     | Blocked YN | Invalid Reason 🏾 🖵 |
|-----------|-------------------|----------|-----------------------------------------------------|------------|--------------------|
| CASHIE    | CASHIERS INC CODE | '000036  | Grants Capital FMG (ICT 403)                        | Y          | ITEM NOT POSTING   |
| CASHIE    | CASHIERS INC CODE | '000050  | Grants Operational ROADS (Main Roads 350)           | Y          | ITEM NOT POSTING   |
| CASHIE    | CASHIERS INC CODE | '000107  | Grants Operational LIBRARY (410)                    | Y          | ITEM NOT POSTING   |
| CASHIE    | CASHIERS INC CODE | '000115  | Deposits: Billboards pamfletts posters              | Y          | ITEM NOT POSTING   |
| CASHIE    | CASHIERS INC CODE | '000116  | Deposits: Tables chairs halls plants                | Y          | ITEM NOT POSTING   |
| CASHIE    | CASHIERS INC CODE | '000119  | Sale of assets (1500)                               | Y          | ITEM NOT POSTING   |
| CASHIE    | CASHIERS INC CODE | '000123  | Vehicle registration Transaction fees               | Y          | ITEM NOT POSTING   |
| CASHIE    | CASHIERS INC CODE | '000124  | Vehicle registration and licences                   | Y          | ITEM NOT POSTING   |
| CASHIE    | CASHIERS INC CODE | '000128  | Unallocated deposits (unclaimed)                    | Y          | ITEM NOT POSTING   |
| CASHIE    | CASHIERS INC CODE | '000140  | Split of deposits - Default (1204)                  | Y          | ITEM NOT POSTING   |
| CASHIE    | CASHIERS INC CODE | '000141  | Bank sweeps and errors (1204)                       | Y          | ITEM NOT POSTING   |
| CASHIE    | CASHIERS INC CODE | '000142  | Card licences and penalties (1204)                  | Y          | ITEM NOT POSTING   |
| CASHIE    | CASHIERS INC CODE | '000143  | Refund of medical aid (1204)                        | Y          | ITEM NOT POSTING   |
| CASHIE    | CASHIERS INC CODE | '000159  | Community Development S12 bankacc (3001)            | Y          | ITEM NOT POSTING   |
| CASHIE    | CASHIERS INC CODE | '000160  | Housing Topstructures - Diazville (1204)            | Y          | ITEM NOT POSTING   |
| CASHIE    | CASHIERS INC CODE | '000161  | Housing Topstructures - Middelpos (1204)            | Y          | ITEM NOT POSTING   |
| CASHIE    | CASHIERS INC CODE | '000162  | Housing Topstructures - Ongegund (1204)             | Y          | ITEM NOT POSTING   |
| CASHIE    | CASHIERS INC CODE | '000163  | Housing Topstructures - Middelpos (1204)            | Y          | ITEM NOT POSTING   |
| CASHIE    | CASHIERS INC CODE | '000164  | Grant Housing Capital (1100)                        | Y          | ITEM NOT POSTING   |
| CASHIE    | CASHIERS INC CODE | '000170  | Vat receivable - SARS refund                        | Y          | ITEM NOT POSTING   |
| CASHIE    | CASHIERS INC CODE | '000172  | Salary control account - Repayment of salary (1204) | Y          | ITEM NOT POSTING   |

The extract will also list the total or table budget (depending on whether the budget has been locked) for that quick code.

| Prefix Co | Prefix Desc       | Vuick Co | Quick Code Desc                           | Original Budg 🔻 | Blocked 🔻 | Invalid Reason   |
|-----------|-------------------|----------|-------------------------------------------|-----------------|-----------|------------------|
| CASHIE    | CASHIERS INC CODE | '000036  | Grants Capital FMG (ICT 403)              | 0               | Y         | ITEM NOT POSTING |
| CASHIE    | CASHIERS INC CODE | '000050  | Grants Operational ROADS (Main Roads 350) | 0               | Y         | ITEM NOT POSTING |
| CASHIE    | CASHIERS INC CODE | '000107  | Grants Operational LIBRARY (410)          | 0               | Y         | ITEM NOT POSTING |
| CASHIE    | CASHIERS INC CODE | '000115  | Deposits: Billboards pamfletts posters    | 0               | Y         | ITEM NOT POSTING |
| CASHIE    | CASHIERS INC CODE | '000116  | Deposits: Tables chairs halls plants      | 0               | Y         | ITEM NOT POSTING |
| CASHIE    | CASHIERS INC CODE | '000119  | Sale of assets (1500)                     | 0               | Y         | ITEM NOT POSTING |
| CASHIE    | CASHIERS INC CODE | '000123  | Vehicle registration Transaction fees     | 0               | Y         | ITEM NOT POSTING |
| CASHIE    | CASHIERS INC CODE | '000124  | Vehicle registration and licences         | 0               | Y         | ITEM NOT POSTING |

#### QUICK CODE MAINTENANCE

Use this screen to correct or unblock any 6.2 quick codes.

Blocked CASHIER quick codes, means that a cashier will not be allowed to receipt against this quick code until it has been corrected and unblocked. This quick code has no impact when year-end is rolled over.

Blocked CONSUM, SUNDRY or SUNREG quick codes that are linked to tariff codes, will have to be unblocked and corrected before year-end is rolled over.

The system will not allow you to perform year-end/June month-end until all quick codes that are in use have been corrected and unblocked.

#### **GENERAL LEDGER > SCOA MENU > UTILITIES > QUICK CODE MAINT**

- Version: Select 6.2
- **Prefix**: Select the relevant quick code prefix (CASHIER/CONSUM etc).
- **Code**: Enter that quick code that is being blocked. You will not be able to search for it using the drop down arrow.

Messages will pop up informinig you that the quick code you selected is invalid and that the item is not posting level.

| M SCOA Quick Code Maintenance                                   |                                                                                                    | ×        |
|-----------------------------------------------------------------|----------------------------------------------------------------------------------------------------|----------|
| MUNSOFT                                                         | SCOA Quick Code Maintenance                                                                                                    | ?        |
| Version<br>Prefix<br>Code<br>Quick Code Desc<br>Change Segments | 6.2<br>CASHIE CASHIERS INC CODE<br>000036<br>Grants Capital FMG (ICT 403)<br>Q                                                                                                    |          |
| Block YN                                                        |                                                                                                    |          |
| Segment Desc                                                    | Local Government Financial Management Grant (Schedule 5B):                                                                                                    |          |
| Function                                                        | Function: Finance and Administration: Core Function: Finance: UNSPENT COND GOV GRANTS (1100)                                                                                                    |          |
| ltem                                                            | Liabilities:Current Liabilities:Trade and Other Payable Non-exchange Transactions:Transfers and Subsidi<br>Unspent:CapitalMonetary AllocationsNational Government:Local Government Financial Management Grar | es<br>It |
| Project                                                         | Default Transactions                                                                                                    |          |
| Costing                                                         | Costing:Default                                                                                                    |          |
| Src of Funding                                                  | Fund:Non-funding Transactions                                                                                                    |          |
| Regional                                                        | Regional:Regional Identifier:Local Government by Province:Western Cape:District Municipalities:DC01 W<br>Coast:Municipalities:WC014 Saldanha Bay:Whole of the Municipality                                   | est      |
| + Add Change                                                    | Q_View ⊠ Excel √ 0k ×                                                                                                    | Cancel   |

• Make sure you are in change mode

- Click on the magnifying glass to search and select for a valid 6.2 segment string combination.
- Blocked Y/N: Make sure it is unticked.
- Click "ok".

| M SCOA Quick Code Maintenance                                   |                                                                                                    | <b>-</b> × |
|-----------------------------------------------------------------|----------------------------------------------------------------------------------------------------|------------|
| MUNSOFT                                                         | SCOA Quick Code Maintenance                                                                                                    | ?          |
| Version<br>Prefix<br>Code<br>Quick Code Desc<br>Change Segments | 62  CASHIE CASHIERS INC CODE CO00036 Grants Capital FMG (ICT 403)                                                                                                    |            |
| Block YN                                                        |                                                                                                    |            |
| Segment Desc                                                    | 100-Grants-Oper-Mon-Nat-FMG                                                                                                    |            |
| Function                                                        | Function: Finance and Administration: Core Function: Finance: CFO (100)                                                                                                    |            |
| ltem                                                            | Revenue:Non-exchange Revenue:Transfers and Subsidies:Operational:Monetary Allocations:National<br>Governments:Local Government Financial Management Grant                   |            |
| Project                                                         | Default Transactions                                                                                                    |            |
| Costing                                                         | Costing:Default                                                                                                    |            |
| Src of Funding                                                  | Fund:Operational:Transfers and Subsidies:Monetary Allocations:National Government:Local Government<br>Financial Management Grant                                            |            |
| Regional                                                        | Regional:Regional Identifier:Local Government by Province:Western Cape:District Municipalities:DC01 We<br>Coast:Municipalities:WC014 Saldanha Bay:Whole of the Municipality | est        |
| + Add Change 🖹 Delete                                           |                                                                                                    | Cancel     |

#### QUICK CODE BULK IMPORT

This screen can be used to bulk upload quick codes that have been corrected(unblocked), but please take care!

Payroll quick codes will not migrate. Use this screen to import PAYROLL quick codes using segments for their payroll budgeting.

The system will not allow you to import CONTROL codes.

DEFALT, CONTRO, BNKCDE, CSMCNT, SNDCNT and SRGCNT quick codes will roll over and be set up by Munsoft.

The import will be aborted completely if:

- The combination of segments does not exist on the GL.
- The combination is invalid (phase 2 NT checks).
- The item is a control item.

You will receive an error report indicating on which row the bad segments are. You will have to correct the data and reimport.

The system will overwrite any codes that already exist and add any new codes.

- Use the below layout to bulk upload quick codes.
- For each prefix, a new layout must be used.
- The headings may remain. The "description" field should not contain any commas and the file needs to be saved as a comma delimited (.csv). The other segment fields should contain GUIDS.

| Code Desc    | Function                                | Item                                 | Project                              | Costing                              | Funding                              | Regional                             |
|--------------|-----------------------------------------|--------------------------------------|--------------------------------------|--------------------------------------|--------------------------------------|--------------------------------------|
| 909 TEST IMP | c0faf3f7-55b6-4ef6-b0e3-76b190e04071005 | 043970c4-7b25-43a0-aa1b-c7a276f69575 | 53d432c7-5d06-4d53-a785-f29995840060 | 47c7ba65-c270-4a7f-91ba-3842eb629ddf | 9257bcbd-f49b-4d57-8ec1-5792780d80fd | 063724ba-65d8-4cc5-aa17-34b2080f408e |

Once you have compiled the various spreadsheets, can they be uploaded.

#### **GENERAL LEDGER > SCOA MENU > UTILITIES > QUICK CODE IMPORT**

- Version: Select the version you are uploading.
- **Prefix:** Select the prefix for those quick code you are importing.
- Browse to file: Select the file to be uploaded.
- Search and select the file and click "ok".

| M Quick Codes Import                                    |                                  | 8           |
|---------------------------------------------------------|----------------------------------|-------------|
| MUNSOFT                                                 | Quick Codes Import               | ?           |
| Brows to File<br>Version<br>Prefix                      | 6.2  CASHIE CASHIERS INC CODE    | -           |
| <br>absa<br>acb<br>assets<br>auto_dnt                   |                                  |             |
| bank_recon<br>bstmt<br>Code, Desc, Function, Item, Proj | iect, Costing, Funding, Regional | -           |
| + Add Change 🖹                                          | Delete Q <sub>s</sub> View       | Ok X Cancel |

#### **BUDGET LOCK**

The system will block you if your tabled budget has not been locked and authorised. Once locked, the system will copy your tabled budget over to become the original budget.

#### LOCKING THE TABLED BUDGET

GENERAL LEDGER > BUDGETING > SC BUDGETING > FORECAST BUDGETING > LOCK TABLED BUDGET

- Click on the "add" sub menu key and enter the budget year to lock.
- Continue clicking "ok" until the "process" sub menu key is activated, and click on it to finalise this step.
- The operator name and date the budget was locked will be recorded.

|     |                     | 5077 | F            |        | I      | .ock/Unlock Tabl | ed Budgets    |      |          |   |    |
|-----|---------------------|------|--------------|--------|--------|------------------|---------------|------|----------|---|----|
|     | Company<br>Fin Year |      | SC 9<br>2018 | SCOTTY |        |                  |               |      |          |   |    |
| Seq | BudYear             | Lock | JnLock       | Locked | /N Opr | Date             | Operator Name |      |          | 1 | Α. |
| 001 | 2019                | 0.00 | sk 📀 Unioc   | sk N   | S31    | 08/06/2018       | MUNSYS_TONI   |      |          |   |    |
| 002 | 2020                | 0.0  | ck ⊂Unloo    | sk Y   | S28    | 18/05/2018       | MUNSYS_LUKE   |      |          |   |    |
| 003 | 2021                |      | sk 🔿 Unloo   | ck Y   | S13    | 16/05/2018       | MUNSYS_MARLIE |      |          |   |    |
| 004 | 2023                | .oo  | sk O Unioc   | ck Y   | S22    | 02/05/2018       | MUNSYS_LUKE   |      |          |   |    |
|     |                     |      |              |        |        |                  |               |      |          |   |    |
|     |                     |      |              |        |        |                  |               |      |          |   |    |
|     |                     |      |              |        |        |                  |               |      |          |   |    |
|     |                     |      |              |        |        |                  |               |      |          |   |    |
|     |                     |      |              |        |        |                  |               |      |          |   |    |
|     |                     |      |              |        |        |                  |               |      |          |   |    |
|     |                     |      |              |        |        |                  |               |      |          |   |    |
|     |                     |      |              |        |        |                  |               |      |          |   |    |
|     |                     |      |              |        |        |                  |               |      |          |   |    |
|     |                     |      |              |        |        |                  |               |      |          |   |    |
|     |                     |      |              |        |        |                  |               |      |          |   | ÷  |
|     | + Add               | Cha  | nge          |        |        |                  |               | √ Ok | X Cancel |   |    |

#### AUTHORISING THE BUDGET LOCK

Once the tabled budget has been locked, it needs to be authorised by someone other than the person who locked the budget.

#### **GENERAL LEDGER > BUDGETING > SC BUDGETING > FORECAST BUDGETING > AUTH BUD LOCK**

- Select the "yes" radial button for each budget year lock you want to authorise.
- Click "ok" and then on the "process" sub menu keys to finalise this step.
- The operator name and date the budget lock was authorised will be recorded.
- Once authorised, the table is locked.

| MUNSOFT               |              |       | Authorise     | e Lock/UnLock | Tabled Budgets |               |        |   |
|-----------------------|--------------|-------|---------------|---------------|----------------|---------------|--------|---|
| Compa                 | ny           | SC SC | COTTY         |               |                |               |        |   |
| Fin Yea               | r            | 2018  |               |               |                |               |        |   |
| Seq BudY              | ar Authorise |       | Reason        | Opr           | Date Requested | Operator Name |        | * |
| 001 <mark>2020</mark> | Yes          | O No  | UNLOCK BUDGET | S28           | 18/05/2018     | MUNSYS_LUKE   |        |   |
|                       |              |       |               |               |                |               |        |   |
|                       |              |       |               |               |                |               |        |   |
|                       |              |       |               |               |                |               |        |   |
|                       |              |       |               |               |                |               |        |   |
|                       |              |       |               |               |                |               |        |   |
|                       |              |       |               |               |                |               |        |   |
|                       |              |       |               |               |                |               |        |   |
|                       |              |       |               |               |                |               |        |   |
|                       |              |       |               |               |                |               |        |   |
|                       |              |       |               |               |                |               |        | - |
| + Add                 | Change       |       |               |               |                | Vol           | Cancel |   |

#### OUTSTANDING TRANSACTIONS

It is extremely important to finalise ALL transactions (while the General ledger is still open) prior to finalising year end. NO LAST YEAR TRANSACTIONS/CORRECTIONS on *any sub module* will be allowed. In other words, if any transactions/corrections that need to be done in 2018, but is not, will have to be captured on the General Ledger as a Period 13 journal. The sub modules do not cater for period 13 transactions.

The following transactions need to be finalised in order for year end to happen:

- All receipts should be posted. CASHIERS > RECEIPT POSTING
- Consumer debtors transactions to be authorised or cancelled. CONSUMER DEBTORS > TRANSACTIONS
   > AUTH TRANSACTIONS
  - Debit/credit notes
  - Payment reversals
  - Consumer deposits
  - Write offs

| м |               |                      |               |                       |            |                 |                   |        |                    |      |                  | ×        |
|---|---------------|----------------------|---------------|-----------------------|------------|-----------------|-------------------|--------|--------------------|------|------------------|----------|
|   |               | 507T                 |               |                       |            | Authori         | se Transa         | ctions |                    |      |                  | ?        |
|   | Auth<br>Enter | Operator<br>Operator |               | S31                   | rators     | MUNSYS_<br>© Sp | TONI<br>ecific Op | erator |                    |      |                  |          |
|   |               |                      | Write Offs /  | Reversal              |            | Meter Adju      | stments           |        | Clearances         | 5    |                  |          |
|   | _             | 2                    | Indigents     |                       | Ĭ.         | Pensioners      |                   | 1      | Meter Discon/Recor | n    | Acc Master Chan  | ges      |
|   |               | Interin              | 1 Transactior | 1                     | Consu      | mer Deposit     |                   | Con    | sumer Agreement    |      | Reimbursements   |          |
|   |               | Account              | Merge         | 1                     | Debit/Cree | dit Note        |                   | Consur | ner Transfers      | Paym | ent Irnfer/Rever |          |
|   |               |                      |               |                       |            |                 |                   |        |                    |      |                  |          |
|   | - Add         | Change               |               | $\Omega_{s_h}_{View}$ |            |                 |                   |        |                    |      | √ Ok             | X Cancel |

- Expenditure modules
  - Creditor's invoice captured. PROCUREMENT > CREDITOR INVOICE
  - Creditor's payments to be authorised or deleted. CREDITORS > TRANSACTIONS >
  - Credit notes to be authorised or deleted. CREDITORS > TRANSACTIONS >
  - Cash book transactions (ALL including reversals) to be authorised and updated or deleted. CASH BOOK > TRANSACTIONS >

#### ACCRUALS

At year end, the system will automatically create an Accrual Journal for all open orders, debiting the Expense Item and crediting the Accrual Item under Trade Creditors.

Once the GRV is then captured in the new financial year, the Accrual Item will be debited (clearing it out) and the Creditors Control will be credited.

SUPERVISOR > REGULAR PROCEDURES > MONTH END > GENERAL LEDGER > ORDERS YE PREPARATION

• Either delete or accrue the transactions.

#### 6.1 TO 6.2 SEGMENT ALIGNMENT

The next step that needs to be completed before year-end roll over is to check that all the segments that have been transacted on, are all valid on the 6.2 chart. Although this step won't block you when year-end/June monthend is done, but is advised to do.

#### GENERAL LEDGER > SCOA MENU > COMPARITIVES SETUP > SCOA SEGM VERIF

- Year: Enter 2019
- Compare to version: Automatically defaults to 6.2
- **Project:** Select a specific project or hit "enter" to select all.
- Sort by: Sort the segments by one of the other 5 segments.
- **Partial description:** Further filter the results by only displaying those segments that are not valid ("errors only").

It will then be indicated in red where the problem is, as indicated in red.

Click on the "print" sub menu key to get an extract of all segments that need to be corrected. Click on the relevant segment tab to <u>fix</u> the invalid segment.

| Year<br>Proiect             | 2019 Compare to Version [6.2                                                                                                    |
|-----------------------------|----------------------------------------------------------------------------------------------------|
| Sort By                     | © Function © Item © Funding © Regional © Costing                                                                                                    |
| Partial Des                 | SC C All C Errors Only                                                                                                    |
|                             | Fix Line Fix Function Fix Funding Fix Project Fix Costing Fix Items Fix Regions                                                                                                    |
| 01 Chan                     | ige YN                                                                                                    |
| Project                     | IRDP 28 UNITS: SEWARAGE                                                                                                    |
| unction                     | Function: Waste Water Management: Core Functi                                                                                                    |
| tem                         | Cost: Acquisitions                                                                                                    |
| unding                      | Housing:Human Settlement Development GUID not posting 🔽                                                                                                    |
|                             |                                                                                                    |
| Regional                    | C01 West Coast:Municipalities:WC014 Saldanha B                                                                                                    |
| Regional<br>Costing         | C01 West Coast:Municipalities:WC014 Saldanha B       Sur C01 West Coast:Municipalities:WC014 Saldanha B         Costing:Default       Costing:Default                                               |
| Regional<br>Costing<br>Desc | C01 West Coast:Municipalities:WC014 Saldanha B       Superior C01 West Coast:Municipalities:WC014 Saldanha B         Costing:Default       Costing:Default         ERR       Image: Costing:Default |

#### • Extract of all invalid segments.

| Segment | GUID                                 | LONG DESCR                                                                        | Reason           | Compared Version | Old Accno                                  | New Guid | Long Description |
|---------|--------------------------------------|-----------------------------------------------------------------------------------|------------------|------------------|--------------------------------------------|----------|------------------|
| ITEM    | 2f3252aa-a160-4e34-9d7e-4427fb8960e7 | Expenditure: Depreciation and Amortisation: Depreciation: Community Assets        | GUID not posting | 6.2              | IE0040020190000000000000000000000000000000 |          |                  |
| ITEM    | 63a99cb0-5e4a-4dea-b45f-7b4fcaa01fda | Expenditure: Depreciation and Amortisation: Depreciation: Coastal Infrastructure  | GUID not posting | 6.2              | IE0040020180000000000000000000000000000000 |          |                  |
| ITEM    | 71096c94-c3b8-4ab8-abe6-3d91616f8141 | Expenditure: Depreciation and Amortisation: Depreciation: Electrical Infrastructu | GUID not posting | 6.2              | IE00400200400000000000000000000000000000   |          |                  |
| ITEM    | afecb406-63cd-4a06-88ad-462144777ac7 | Revenue: Non-exchange Revenue: Transfers and Subsidies: Operational: Moneta       | GUID not posting | 6.2              | IR00300500200200500600000000000000000      |          |                  |
| ITEM    | b1c5706d-5b0c-4150-8076-42b4e60a9bf7 | Revenue: Non-exchange Revenue: Transfers and Subsidies: Capital: Monetary Al      | GUID not posting | 6.2              | IR0030050010020080090030010000000000       |          |                  |
| ITEM    | b4cfc96d-30c7-4f4a-a75b-c798e5cf1818 | Expenditure: Depreciation and Amortisation: Depreciation: Sanitation Infrastruct  | GUID not posting | 6.2              | IE004002008000000000000000000000000000000  |          |                  |
| ITEM    | b9727261-a1ec-4b82-b642-8d9de5f47458 | Expenditure: Depreciation and Amortisation: Depreciation: Water Supply Infrast    | GUID not posting | 6.2              | IE004002007000000000000000000000000000000  |          |                  |
| ITEM    | b9b0522b-bd36-43ab-ab24-607012e8212c | Expenditure: Depreciation and Amortisation: Amortisation: Intangible Assets: Lic  | GUID not posting | 6.2              | IE004001001002000000000000000000000000000  |          |                  |
| ITEM    | eaeb0e12-1f0b-46b8-957c-b76b3055a984 | Expenditure: Depreciation and Amortisation: Depreciation: Solid Waste Infrastru   | GUID not posting | 6.2              | IE004002006000000000000000000000000000000  |          |                  |

Once on the relevant segment tab(s):

- Change YN: Place a tick mark in this box.
- Click on the drop down to select a new segment.
- Once done click "ok".

| M                                                                                                    |                                                                                                    |                                              |                       |          |
|----------------------------------------------------------------------------------------------------|----------------------------------------------------------------------------------------------------|----------------------------------------------|-----------------------|----------|
| MUNSOFT                                                                                                    | SCOA Segr                                                                                                    | ment Verification & Correction               | 1                     |          |
| Project<br>Sort By<br>Partial Desc                                                                                                    | C Function C Item                                                                                                    | © Funding                                    | © Regional © Cost     | ing      |
|                                                                                                    | Fix Line Fix Functions Fix Funding                                                                                                    | Fix Project Fix Costing                      | Fix Items Fix Regions |          |
| 001 Change YN 🔽                                                                                                    | S31 FUND                                                                                                    |                                              |                       | <b>▲</b> |
| Funding Monetary<br>Long Desc Fund:Ope<br>002 Change YN<br>Funding Housing:H<br>Long Desc Fund:Cap<br>003 Change YN<br>Funding Libraries / | Allocations:National GovernmentMunici<br>rational:Transfers and Subsidies:Monet<br>S31 FUND<br>luman Settlement Development<br>ital:Transfers and Subsidies:Monetary<br>S31 FUND | GUID not pos<br>GUID not pos<br>GUID not pos |                       |          |
| Long Desc Fund:Ope                                                                                                    | rational:Transfers and Subsidies:Monet.                                                                                                    |                                              |                       | <b>•</b> |
|                                                                                                    |                                                                                                    |                                              | √ Ok                  | X Cancel |

- You will return to the first screen. To continue fixing other segments, scroll down to the next segment, and continue fixing all segments.
- If you are done, click "ok" and then on the "process" sub menu key.

|                                                                       | SCOA Segment Verification & Correction                                                                                                    |   |
|-----------------------------------------------------------------------|----------------------------------------------------------------------------------------------------|---|
| Project<br>Sort By                                                    | © Function © Item © Funding © Regional © Costing                                                                                                    |   |
| Partial Des                                                           | c<br>Fix Line Fix Functions Fix Funding Fix Project Fix Costine Fix Items Fix Regions                                                                                                    |   |
| Project<br>Function<br>Item<br>Funding<br>Regional<br>Costing<br>Desc | Operational: Municipal Running Cost 5<br>Function: Finance and Administration: Core Funct 6<br>Intangible Assets: Licences and Rights GUID not posing Fund:Non-funding Transactions 6<br>istrict Municipalities:DC01 West Coast:Municipaliti 6<br>Costing:Default 6<br>701-Amort-Intan Assets-Lic and Rights | Ξ |

#### CREDITORS NT GROUPING SETUP

If municipalities wish to accurately report per creditor type, it is important to remember to correctly allocate the "creditor type" on the creditors master file.

The creditors NT groupings is a new requirement from National Treasury. Each creditor in your database would need to be assigned to one of NT's 8 prescribed creditor types. With version 7.0.14, all creditor types will default to 07 "Trade Creditors" to avoid any invalid postings.

Up until year-end, transactions will still be posted to the current GUID. The split will only take affect after yearend.

#### CREDITOR TYPE CODES

| M Crea | M Creditor Type Search  |  |  |  |  |  |
|--------|-------------------------|--|--|--|--|--|
| Туре   |                         |  |  |  |  |  |
| 01     | Bulk Electricity        |  |  |  |  |  |
| 02     | Bulk Water              |  |  |  |  |  |
| 03     | PAYE deductions         |  |  |  |  |  |
| 04     | VAT Pensions/Retirement |  |  |  |  |  |
| 05     | Deductions              |  |  |  |  |  |
| 07     | Trade Creditors         |  |  |  |  |  |
| 08     | Auditor General         |  |  |  |  |  |
|        |                         |  |  |  |  |  |
|        |                         |  |  |  |  |  |
| -      |                         |  |  |  |  |  |

#### **CREDITOR MASTER**

In the creditor's master screen, on the "company details" tab, the creditor type would need to be checked and or corrected if accurate reporting per creditor type is to be done.

#### **CREDITORS > CREDITORS MASTER > CREDITOR MASTER**

• Click on the "type" drop down to select a new creditor type if you are not satisfied with "trade creditors".

|                                                                                                    |                                                      |                                             |                           |                                  |                          |      | X        |
|----------------------------------------------------------------------------------------------------|------------------------------------------------------|---------------------------------------------|---------------------------|----------------------------------|--------------------------|------|----------|
| MUNSOFT                                                                                                    |                                                      | Creditors Mas                               | ter File                  |                                  |                          |      | ?        |
| Creditor Code<br>CSD Reference No.<br>Trading Name<br>Legal Name                                                                                           | 00003 💌<br>MAAA0559035<br>DUMENKANINI<br>DUMENKANINI | Po<br>Sync CSD 🗹 🛱<br>Po                    | stal Address<br>stal Code | Emabhanoyini )<br>Jozini<br>3969 | Area<br>Physical Address |      |          |
| Contact Info                                                                                                    | Company Details                                      | Payment Details B                           | usiness Details           | Commoditie                       | es Audit Trail           |      |          |
| Country<br>Company Reg. Detail<br>VAT Reg. Details<br>Income Tax Ref. Num<br>Tax Clearance Exp. I<br>Unemployment Ins Fu<br>Compensation Comm<br>Directors | s 20<br>Inber 92<br>Date 01<br>and No                | 1  0.00 17/649364/07 09210237 /01/1900 DDMM |                           | C Creditor                       | C Employee               |      |          |
| Statement Day<br>Category<br>Type                                                                                                    | 01<br>01<br>07                                       | CREDITORS                                   |                           |                                  |                          |      |          |
| + Add Change                                                                                                    | Charlete Q View                                      |                                             |                           |                                  | ~                        | / Ok | X Cancel |

#### CONTROL ACCOUNTS

The current creditors control item will be split into various control items. This will allow for ageing on certain groups of creditors, thus ensuring a proper creditors age analysis.

For the 6.1/6.2 chart, the transaction types on creditors posting will also dictate the control – deposit/withdrawals. Control accounts will be assigned per creditor type.

#### SUPERVISOR > PARAMETERS > CREDITORS > TYPES

• Example, creditor type code 1 (Bulk electricity) can be either a deposit or withdrawal (each with it's own unique quick code).

| M Creditors Type Maintenance                                                 |                                                   |      | 23       |
|------------------------------------------------------------------------------|---------------------------------------------------|------|----------|
| MUNSOFT                                                                      | Creditors Type Maintenance                        |      | ?        |
| Version<br>Code<br>Transaction Type<br>Description<br>Scoa Control Quick Cde | 6.2<br>01 -<br>WD -<br>Bulk Electricity<br>000112 |      |          |
| + Add Change C_X                                                             | Delete Q View                                     | √ Ok | X Cancel |

| M Creditors Type Maintenance                       |                                               |      | <b>×</b> |
|----------------------------------------------------|-----------------------------------------------|------|----------|
| MUNSOFT                                            | Creditors Type Maintenance                    |      | ?        |
| Version<br>Code<br>Transaction Type<br>Description | 6.2<br>01<br>DP<br>Bulk Electricity<br>000111 |      |          |
| + Add Change C                                     |                                               | √ Ok | X Cancel |

#### DEBTOR NT GROUPING SETUP

The debtor NT groupings should already have been done. If not please refer below. This is also covered in the "NT Data extracts user manual 7.0.12 v1" section "Actuals extracts" on the Munsoft Academy website.

#### NT DEBTORS/CREDITORS AGEING SETUP AND EXTRACT

Before the debtors and creditors extracts for NT can be extracted, the relevant National Treasury (NT) customer group codes (which is a requirement) need to be assigned to each consumer and sundry debtor account types.

#### CUSTOMER GROUP CODES

#### Predefined customer group codes

| CustGrpCode | Customer group codes                                      |
|-------------|-----------------------------------------------------------|
|             | Organs of state                                           |
| 2201        | National: Agriculture, Forestry and Fisheries             |
| 2202        | National: Arts and Culture                                |
| 2203        | National: Basic Education                                 |
| 2204        | National: Communications                                  |
| 2205        | National: Cooperative Governance and Traditional Affairs  |
| 2206        | National: Correctional Services                           |
| 2207        | National: Defence and Military Veterans                   |
| 2208        | National: Economic Development                            |
| 2209        | National: Energy                                          |
| 2210        | National: Environmental Affairs                           |
| 2211        | National: Government Communication and Information System |
| 2212        | National: Health                                          |
| 2213        | National: Higher Education and Training                   |
| 2214        | National: Home Affairs                                    |
| 2215        | National: Human Settlements                               |
| 2216        | National: Independent Police Investigative Directorate    |
| 2217        | National: International Relations and Cooperation         |
| 2218        | National: Justice and Constitutional Development          |
| 2219        | National: Labour                                          |
| 2220        | National: Mineral Resources                               |
| 2221        | National: National Treasury                               |
| 2222        | National: Parliament                                      |
| 2223        | National: Performance Monitoring and Evaluation           |
| 2224        | National: Police                                          |
| 2225        | National: Public Enterprises                              |
| 2226        | National: Public Service and Administration               |
| 2227        | National: Public Works                                    |
| 2228        | National: Rural Development and Land Reform               |
| 2229        | National: Science and Technology                          |

| 2230 | National: Social Development                                           |  |  |  |
|------|------------------------------------------------------------------------|--|--|--|
| 2231 | National: Sport and Recreation South Africa                            |  |  |  |
| 2232 | National: Statistics South Africa                                      |  |  |  |
| 2233 | National: The Presidency                                               |  |  |  |
| 2234 | National: Tourism                                                      |  |  |  |
| 2235 | National: Trade and Industry                                           |  |  |  |
| 2236 | National: Transport                                                    |  |  |  |
| 2237 | National: Water Affairs                                                |  |  |  |
| 2238 | National: Women, Children and People with Disabilities                 |  |  |  |
| 2276 | Other Municipalities                                                   |  |  |  |
| 2277 | Other Traditional Authority Property                                   |  |  |  |
| 2250 | Provincial: Agriculture                                                |  |  |  |
| 2251 | Provincial: Education                                                  |  |  |  |
| 2252 | Provincial: Health                                                     |  |  |  |
| 2253 | Provincial: Housing and Local Government                               |  |  |  |
| 2254 | Provincial: Office of the Premier                                      |  |  |  |
| 2255 | Provincial: Other Departments                                          |  |  |  |
| 2256 | Provincial: Public Works, Roads and Transport                          |  |  |  |
| 2257 | Provincial: Social Development                                         |  |  |  |
| 2258 | Provincial: Sport, Arts and Culture                                    |  |  |  |
| 2270 | Public Institutions: Constitutional                                    |  |  |  |
| 2271 | Public Institutions: Major Public Entities                             |  |  |  |
| 2272 | Public Institutions: Other: National Government Business Enterprises   |  |  |  |
| 2273 | Public Institutions: Other: National Public Entities                   |  |  |  |
| 2274 | Public Institutions: Other: Provincial Government Business Enterprises |  |  |  |
| 2275 | Public Institutions: Other: Provincial Public Entities                 |  |  |  |
| 2290 | RSA                                                                    |  |  |  |
|      | Commercial                                                             |  |  |  |
| 2301 | Businesses: Municipal Licensed Area                                    |  |  |  |
| 2302 | Businesses: Eskom Licensed Area                                        |  |  |  |
| 2303 | Industrial: Municipal Licensed Area                                    |  |  |  |
| 2304 | Industrial: Eskom Licensed Area                                        |  |  |  |
| 2305 | Mining Companies: Municipal Licensed Area                              |  |  |  |
| 2306 | Mining Companies: Eskom Licensed Area                                  |  |  |  |
| 2307 | Embassies and Consulates: Municipal Licensed Area                      |  |  |  |
| 2308 | Embassies and Consulates: Eskom Licensed Area                          |  |  |  |
| 2309 | Other: Municipal Licensed Area                                         |  |  |  |
| 2310 | Other: Eskom Licensed Area                                             |  |  |  |
|      | Households                                                             |  |  |  |
| 2401 | Households: Non-indigents - Municpal Licensed Area                     |  |  |  |
| 2402 | Households: Non-indigents - Eskom Licensed Area                        |  |  |  |
| 2403 | Households: Indigents - Municipal Licensed Area                        |  |  |  |
| 2404 | Households: Indigents - Eskom Licensed Area                            |  |  |  |

#### ALLIGNMENT OF CONSUMER DEBTOR ACCOUNT TYPES TO CUSTOMER GROUP CODES

In this screen, you are required to assign the relevant NT customer group code (NT requirement) to each consumer debtor account type.

SUPERVISOR > PARAMETERS > CONSUMER DEBTORS > MORE PARAMETERS > SUB CONSUMER TYPES

- Select the **main account type** from the arrow drop down.
- Select the **sub account type** from the arrow drop down.
- Make sure that you are in **change** mode, and then select the most appropriate **customer group code** from the arrow drop down.
- Continue adding all customer group codes for all main and sub account types. No need to click ok between changes. Just select a new main/sub account type.
- To track your progress, click on the excel sub menu.

| Sub Consumer Type Maintenance         | :                                | X        |
|---------------------------------------|----------------------------------|----------|
| MUNSOFT                               | Sub Consumer Type Maintenance    | ?        |
| Main Account Type Code<br>Description | 000000  GENERAL                  |          |
| Sub Account Type Code<br>Description  | OBUS1E 💌<br>Business: Eskom Area |          |
| Customer Group Code                   | 2206 🔽                           |          |
| Description                           | National: Correctional Services  |          |
| + Add Change                          | elete 🔍 View 🔀 Excel 🗸 Ok        | X Cancel |

• Complete the process until all account types on the extract have a corresponding customer group code.

| ConsumerType | Description | SubConsumerType | Description                    | CustomerGroup | Description                                              |
|--------------|-------------|-----------------|--------------------------------|---------------|----------------------------------------------------------|
| 000000       | GENERAL     | 0BUS1M          | Business: Mun Area             | 2205          | National: Cooperative Governance and Traditional Affairs |
| 000000       | GENERAL     | 0DOM1E          | Households:Non-Indig:EskomArea |               |                                                          |
| 000000       | GENERAL     | 0DOM1M          | Households:Non-Indig:Mun Area  |               |                                                          |
| 000000       | GENERAL     | 0               | GEWONE REKENINGS               |               |                                                          |
| 000000       | GENERAL     | OBUS1E          | Business: Eskom Area           | 2206          | National: Correctional Services                          |
| 000000       | GENERAL     | OBUSIN          | BUSINESS-IND/COMM              |               |                                                          |
| 000000       | GENERAL     | 0DOM2M          | Households:Indig: Mun Area     |               |                                                          |
| 000000       | GENERAL     | 0OTH1E          | Buss/Ind: Other - Eskom Area   |               |                                                          |
| 00000C       | COMPANY     | 0               | GEWONE REKENINGS               |               |                                                          |
| 00000C       | COMPANY     | 000BUS          | BUSINESS                       | 2201          | National: Agriculture Forestry and Fisheries             |
| 00000C       | COMPANY     | 000MUN          | MUNICIPAL                      | 2206          | National: Correctional Services                          |
| 00000C       | COMPANY     | OBUS1E          | Business: Eskom Area           | 2202          | National: Arts and Culture                               |
| 00000C       | COMPANY     | 0BUS1M          | Business: Mun Area             |               |                                                          |
| 00000C       | COMPANY     | OBUSIN          | BUSINESS-IND/COMM              |               |                                                          |
| 00000C       | COMPANY     | 0DOM1E          | Households:Non-Indig:EskomArea |               |                                                          |
| 00000C       | COMPANY     | 0DOM1M          | Households:Non-Indig:Mun Area  |               |                                                          |
| 00000C       | COMPANY     | 0DOM2M          | Households:Indig: Mun Area     |               |                                                          |
| 00000C       | COMPANY     | 0IND1E          | Industrial: Eskom Area         |               |                                                          |
| 00000C       | COMPANY     | 0IND1M          | Industrial: Mun Area           |               |                                                          |
| 00000C       | COMPANY     | OINDIV          | INDIVIDUALS/DOMESTIC           |               |                                                          |

#### ALLIGNMENT OF SUNDRY DEBTOR ACCOUNT TYPES TO CUSTOMER GROUP CODES

In this screen, you are required to assign the relevant NT customer group code (NT requirement) to each sundry debtor account types.

SUPERVISOR > PARAMETERS > SUNDRY DEBTORS > SUNDRY DEBTORS TYPES

- Select the **sundry debtor type code** from the arrow drop down.
- Make sure that you are in **change** mode, and then select the most appropriate **customer group code** from the arrow drop down.
- Continue adding all customer group codes for all sundry debtor account types. No need to click ok between changes. Just select a new sundry debtor code.
- To track your progress, click on the excel sub menu.

| M Sundry Debtors Type Maintenance                                 | ×        |  |  |
|-------------------------------------------------------------------|----------|--|--|
| MUNSOFT Sundry Debtors Type Maintenance                           | 0        |  |  |
| Code Dour Description NORMAL                                      |          |  |  |
| Customer Group Code 2203<br>Description National: Basic Education |          |  |  |
| + Add Change X Delete View Excel Vok                              | X Cancel |  |  |

• Complete the process until all account types on the extract have a corresponding customer group code.

| SundryType | Description   | CustomerGroup | Description                                        |
|------------|---------------|---------------|----------------------------------------------------|
| 000        | NORMAL        | 2203          | National: Basic Education                          |
| 001        | SUNDRY DEBTOR | 2401          | Households: Non-indigents - Municpal Licensed Area |
| OOF        | FINES         | V             |                                                    |
| OOL        | LICENSE       |               |                                                    |
| 00B        | BOOKINGS      | 2208          | National: Economic Development                     |
| 00G        | GENERAL       |               |                                                    |